## Install Steps Benchman XT / 4000

If you downloaded the drivers separately copy the two files in the .zip to Benchman 4000 - C:\Program Files\LMC\Benchman Benchman XT – C:\Program Files\LMC\BenchmanXT

- 1.) Goto: C:\Program Files\LMC\Benchman or BenchmanXT (default)
- 2.) Run SetupNM.exe

| NextMove ISA Driver Install         |    |  |
|-------------------------------------|----|--|
| Install NextMove ISA Device Driver? |    |  |
|                                     |    |  |
| Yes                                 | No |  |

- 3.) Click Yes
- 4.) Reboot
- 5.) Return to C:\Program Files\LMC\BenchmanXT (default)
- 6.) Run nmsetupnt.exe

| 🞤 NextMove Configuration Utility 🛛 🛛 🔀 |                |
|----------------------------------------|----------------|
|                                        | <u>0</u> K     |
|                                        | <u>Add</u>     |
|                                        | <u>R</u> emove |

- 7.) Click Add
- 8.) Select 0x320

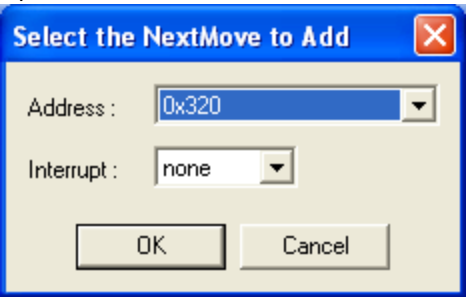

- 9.) Click Ok
- 10.) Click Ok
- 11.) Reboot Again
- 12.) Done Run Benchman XT